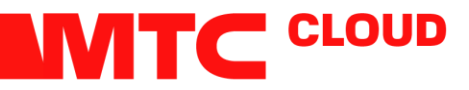

## Настройка RDPподключения для доступа к виртуальной машине

- 1. В строке поиска написать "Подключение к удаленному рабочему столу"
- 2. В открывшемся окне ввести в строке Компьютер IP адрес: 134.17.94.205, в строке Пользователь Имя пользователя, поставить галочку возле строки «Всегда запрашивать учетные данные»

| 🔩 Подклк | очение к удаленному рабочему столу                                                                                                    | -                |                        | ×     |
|----------|----------------------------------------------------------------------------------------------------|------------------|------------------------|-------|
|          | Подключение к удаленн<br>рабочему столу                                                                                                    | ому              |                        |       |
| Общие Эн | кран Покальные ресурсы Взаимодействие                                                                                                    | Допо             | лни <mark>т</mark> елы | но    |
| Парамет  | ры входа                                                                                                    |                  |                        |       |
|          | Введите имя удаленного компьютера.<br><u>К</u> омпьютер: 134.17.94.205                                                                                      | по.              | льзова                 | гелям |
| -        | Пользователь: Домен\Имя пользователя<br>При подключении необходимо будет указа<br>данные. Чтобы использовать сохраненные<br>данные снимите следующий флажок | ать уче<br>учетн | тные<br>ые             | ]     |
| Парамет  | Всегда запрашивать учетные данные                                                                                                    | /                | 1                      |       |
|          | Сохранение текущих параметров подключ<br>или открытие сохраненного подключения                                                                              | ния в            | RDP-фай                | л     |
|          | Сохр <u>а</u> нить Со <u>х</u> ранить как                                                                                                    | <u>0</u> 1       | крыть                  |       |
| 💽 Скрыть | параметры Подкл                                                                                                    | <u>о</u> чить    | <u>С</u> пра           | авка  |

3. Нажать вкладку «Локальные ресурсы»

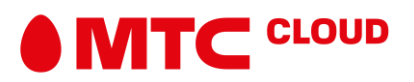

4. В открывшемся окне ввести убедится, что стоит галочка возле вкладки принтеры, при необходимости нажать кнопку «Подробнее» и присоединить к RDP-соединению другие девайсы\диски

| 🔩 Подключение к удаленному рабочему столу — 🗆 🗙                                                                                                    | Подключение к удаленному рабочему столу Х                                                                                                    |
|----------------------------------------------------------------------------------------------------|----------------------------------------------------------------------------------------------------|
| Подключение к удаленному<br>рабочему столу                                                                                                    | Подключение к удаленному рабочему столу                                                                                                    |
| Общие Экран Локальные ресурсы Взаимодействие Дополнительно<br>Звук удаленного рабочего стола<br>Настроить параметры звука удаленного рабочего стола.<br>Параметры    | Локальные устройства и ресурсы<br>Выберите устройства и ресурсы этого компьютера, которые вы<br>хотите использовать во время удаленного сеанса.                                                                                                    |
| Клавиатура<br>Использовать сочетания клавиш Windows:<br>Только в полноэкранном режиме<br>Пример: ALT+TAB                                                             | <ul> <li>☐ Диски</li> <li>✓ Windows (C:)</li> <li>☐ Recovery Image (D:)</li> <li>☐ CD-дисковод (F:)</li> <li>☐ Дисководы, которые будут подключены позже</li> <li>☑ Устройства видеозаквата</li> <li>☑ Полугие подперяжаемые PpP-устройства</li> </ul> |
| Локальные устройства и ресурсы<br>Выберите устройства и ресурсы, которые вы хотите<br>использовать во время удаленного сеанса.<br>Принтеры Буфер обмена<br>Подробнее | ОК Отмена                                                                                                    |
| Скрыть параметры     Подключить <u>С</u> правка                                                                                                    |                                                                                                    |

5. Вернуться во вкладку Общие. Нажать кнопку «Сохранить как» и сохранить файл на рабочем столе для быстрого доступа к соединению

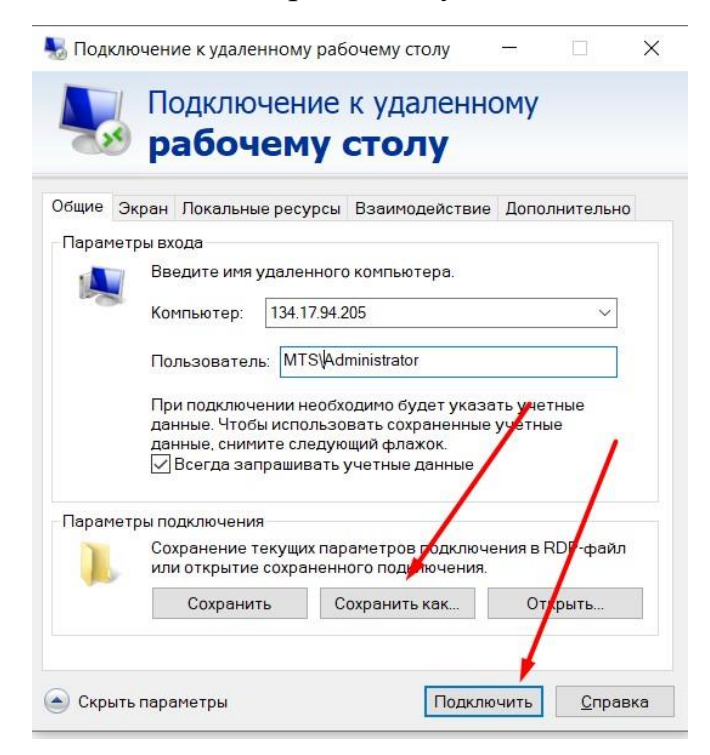

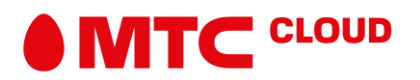

6. При инициализации соединения выпадет следующее окно. В которое нужно ввести пароль, для каждого пользователя в данном случае для Администратора.

| Безопасность Windows                                                    | × |
|-------------------------------------------------------------------------|---|
| Введите учетные данные                                                  |   |
| Эти учетные данные будут использоваться при подключени к 134.17.94.205. | и |
| MTS\Administrator                                                       |   |
| Пароль                                                                  |   |
| Запомнить меня                                                          |   |
| Больше вариантов                                                        |   |
| ОК Отмена                                                               |   |

У каждого пользователя для доступа к 1С на сервере нужно завести и выдать данные учетной записи. Каждому сотруднику, работающему с 1С помимо учетной записи в 1С нужна, учетная запись и на самом сервере (мультиюзерное использование сервера).

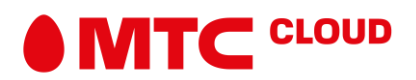

1. Зайти на сервер под учетной записью Администратора. Нажать клавишу средства и выбрать из выпадающего списка управление компьютером.

| 134.17.94.205 — Подключение к удаленно<br>Лисполиов современа                                                                                                    | ому рабочему столу                                                                                                    |                                                                                                    |                                                                                                    |                                                                                                    |                                                                                            | ×      |
|----------------------------------------------------------------------------------------------------|----------------------------------------------------------------------------------------------------|----------------------------------------------------------------------------------------------------|----------------------------------------------------------------------------------------------------|----------------------------------------------------------------------------------------------------|--------------------------------------------------------------------------------------------|--------|
| 😧 Эч Диспетчер с                                                                                                    | ерверов • Локал                                                                                                    | ьный сервер                                                                                                    | 134.17.94.205 — Подклю                                                                                                    | очение к удаленному рабочему столу<br>• 💭   Управлен<br>Remote Desktop Services                                                                                                    | <mark>ие Средства</mark> В                                                                 | вид    |
| <ul> <li>Панель мониторинга</li> <li>Локальный сервер</li> <li>Все серверы</li> <li>IIS</li> <li>NPAS</li> <li>Службы печати</li> <li>Олужбы удаленных ра ▷</li> <li>Файловые службы и сл ▷</li> <li>Файловые службы и сл ▷</li> </ul> | СВОЙСТВА<br>Для есс-еб/Г           Мак колльютера<br>забочая группа           Барандавурр Windows:<br>Далеенкое администрирование<br>Далеенкий рабочий стол<br>Збъединенке сетевых карт<br>Свединенке сетевых карт           Вакона перационной системы<br>Сведения об оборудовании           Свединенке сетевых карт           Вакона перационной системы<br>Сведения об оборудовании           Свединенке сетевых карт           Свединенке сетевых карт           Свединенке сетевых карт           Свединия об оборудовании           Сведения об оборудовании           Сведения об оборудовании | ecs-ebff<br>WORKGROUP<br>Nachusik Bonoveno<br>Heusecho<br>Beroveno<br>Oronoueno<br>IPv4-agpec nasnaven DHCP, Roggepska IPv6<br>Mañspocobr Windows Server 2016 Standard<br>OpenStack Foundation OpenStack Nova<br>P<br>Vectovenk<br>ESENT<br>ESENT<br>ESENT | Последние установленные обновления<br>Центр обновления Windows<br>Последияя проверка наличия обновления<br>Защитник Windows<br>Отзыкы и диагиостика<br>Конфитурация усиленной безопасности Internet Explorer<br>Часовой поис<br>Код продукта<br>Процессори<br>Установленная памятт ЮЗУ)<br>Всего на диске<br>Хурнал Дата и время<br>Приложение 13.05.2020 15:28:36<br>Приложение 13.05.2020 15:28:36 | System Information     Windows PowerShell     Windows PowerShell     Windows PowerShell (S66)     Windows PowerShell (S56)     Ceev     Windows PowerShell (S56)     Sparagawayop Windows e pexem     Langer PowerShell (S56)     Saut     Ununuarop IGCSI     Tory     Virto-иники данных ODEC (84-р     Kroiejungaujie системия     Локальная политика безопасн     Монтор ресурсов     Отимистация дисков     Отимистация дисков     Отимистация дисков     Отимистация дисков     Отимиста диока     Серевр политики сеги     Система архивации динных VII     Система архивации динных VII     Система архивации     Система архивации     Система архивации     Система архивации     Сиребы Моспост Алиге     Службы компонентов     Сраство проверки памяти VII     Управление печатью | е повышенной безо<br>азрядная версия)<br>азрядная версия)<br>эсти<br>ndows Server<br>ndows | рласно |

2. Выбрать Локальные пользователи и группы. Правой клавишей мыши нажать и выбрать Новый пользователь. Ввести имя и пароль для нового пользователя. Эти данные после используются для RDP-соединения с сервером

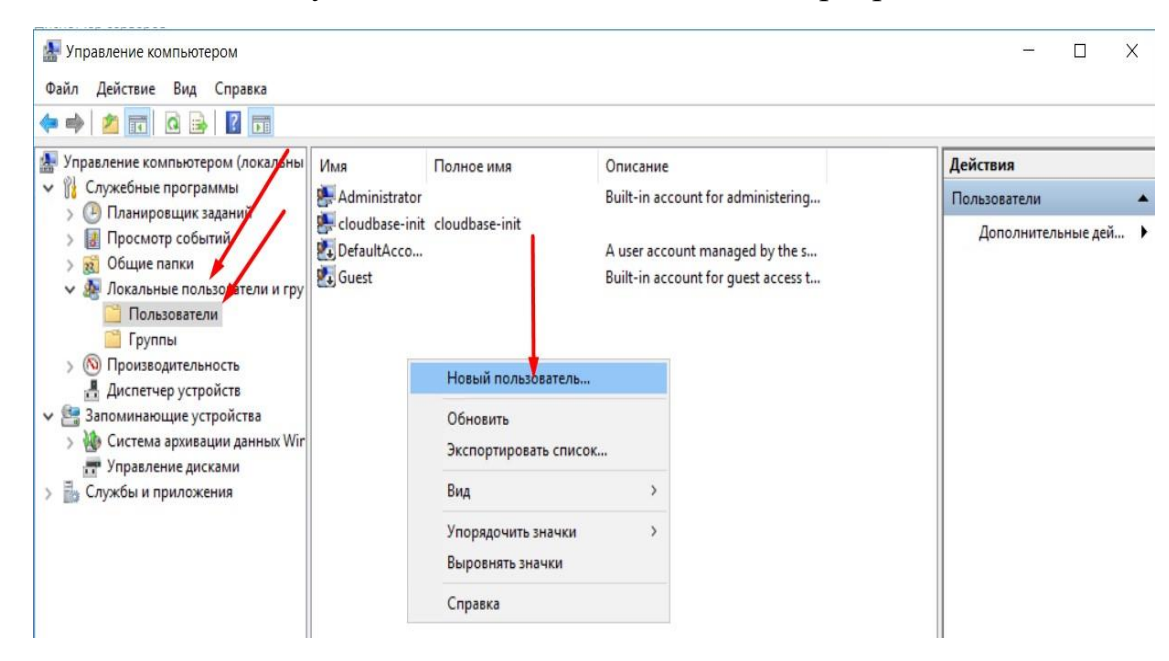

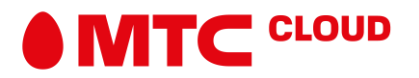

## 3. Слева вкладку группы, выбрать Remote Desktop Users

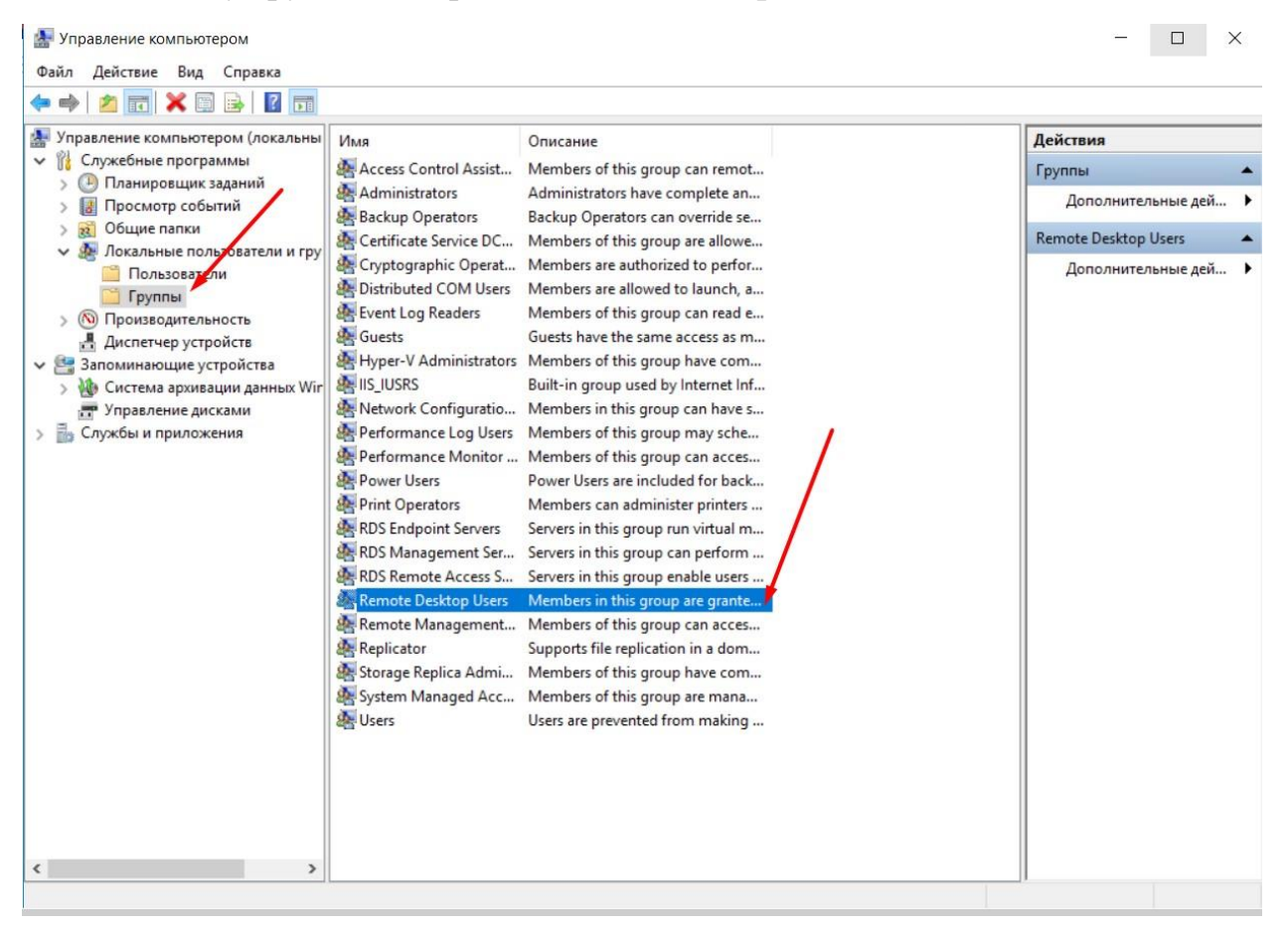

 Выпадет окно, которое слева, нажать добавить, выпадет окно, которое по середине, нажать Дополнительно, выпадет окно, которое справа. Нажать поиск. В Выпавшем списке выбрать только что созданного нового пользователя.

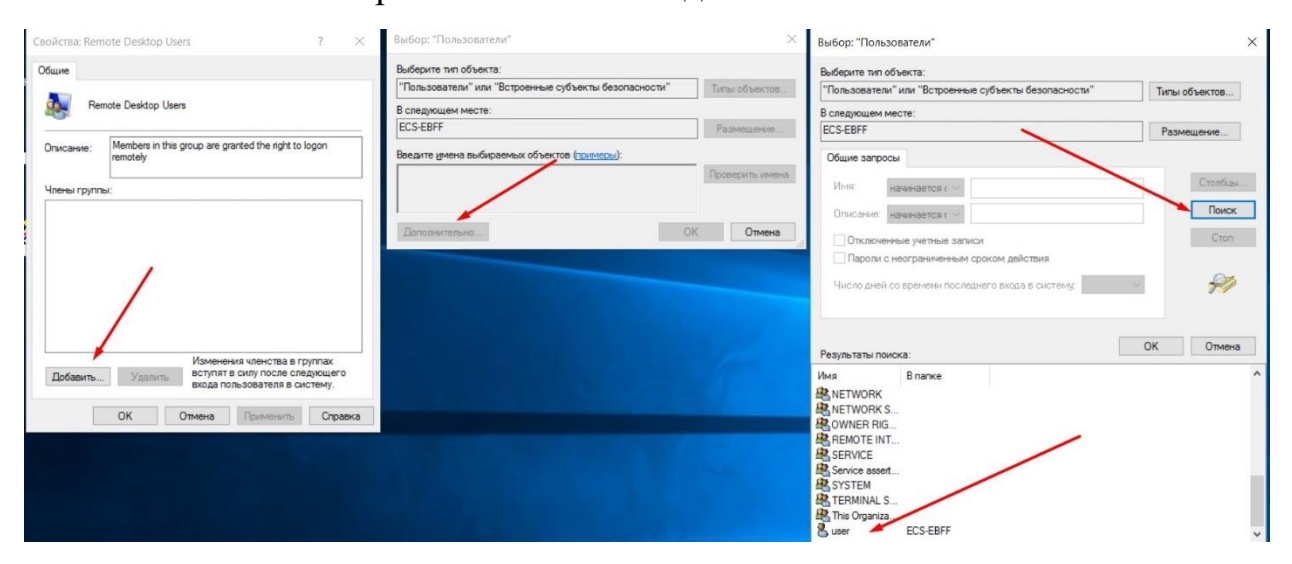

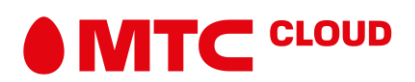

5. Далее выпадет окно, которое отображено справа и нажать окей. Выпадет окно, которое слева.

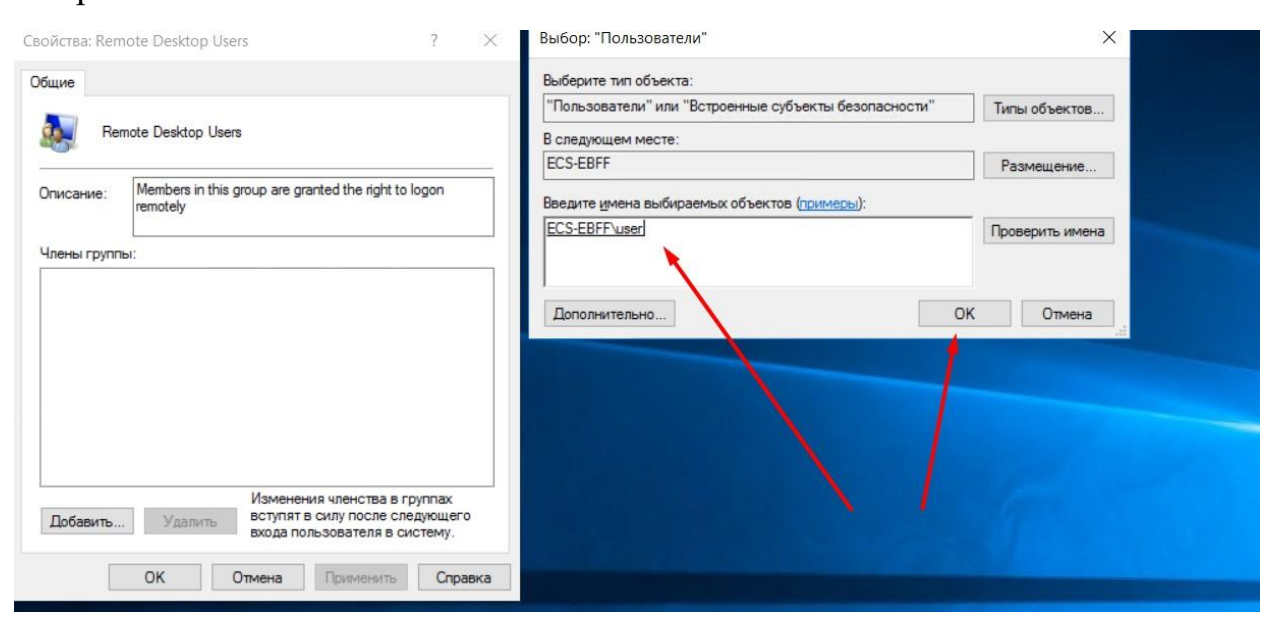

6. Выпадет следующее окно. Проверяем наличие правильной группы, и всех членов группы. Сначала нажать применить, после ОК.

|             | note Desktop Users                                |                                                     | ?                         | × |
|-------------|---------------------------------------------------|-----------------------------------------------------|---------------------------|---|
| Общие       | /                                                 |                                                     |                           |   |
| Re Re       | mote Desktop User                                 |                                                     |                           |   |
| Описание:   | Members in this group are grant<br>remotely       | ed the right to lo                                  | gon                       |   |
| Члены групп | ы:                                                |                                                     |                           |   |
|             |                                                   |                                                     |                           |   |
| Se user     |                                                   |                                                     |                           |   |
| se user     |                                                   |                                                     |                           |   |
| e user      |                                                   | I.                                                  |                           |   |
| user        |                                                   | ١                                                   |                           |   |
| USPr USPr   |                                                   |                                                     |                           |   |
| Ser User    |                                                   |                                                     |                           |   |
| Добавить    | . Удал тъ Изменения<br>вступят в с<br>входа поль: | членства в гру<br>илу после след<br>зовате ія в сис | уппах<br>цующего<br>тему. | , |

Добавление нового пользователя в группу, которым разрешен доступ окончено. Дальнейшие настройки 1С нужно выполнять с логин\паролем нового пользователя.

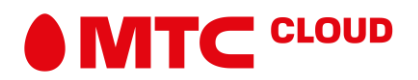